#### TP DNS

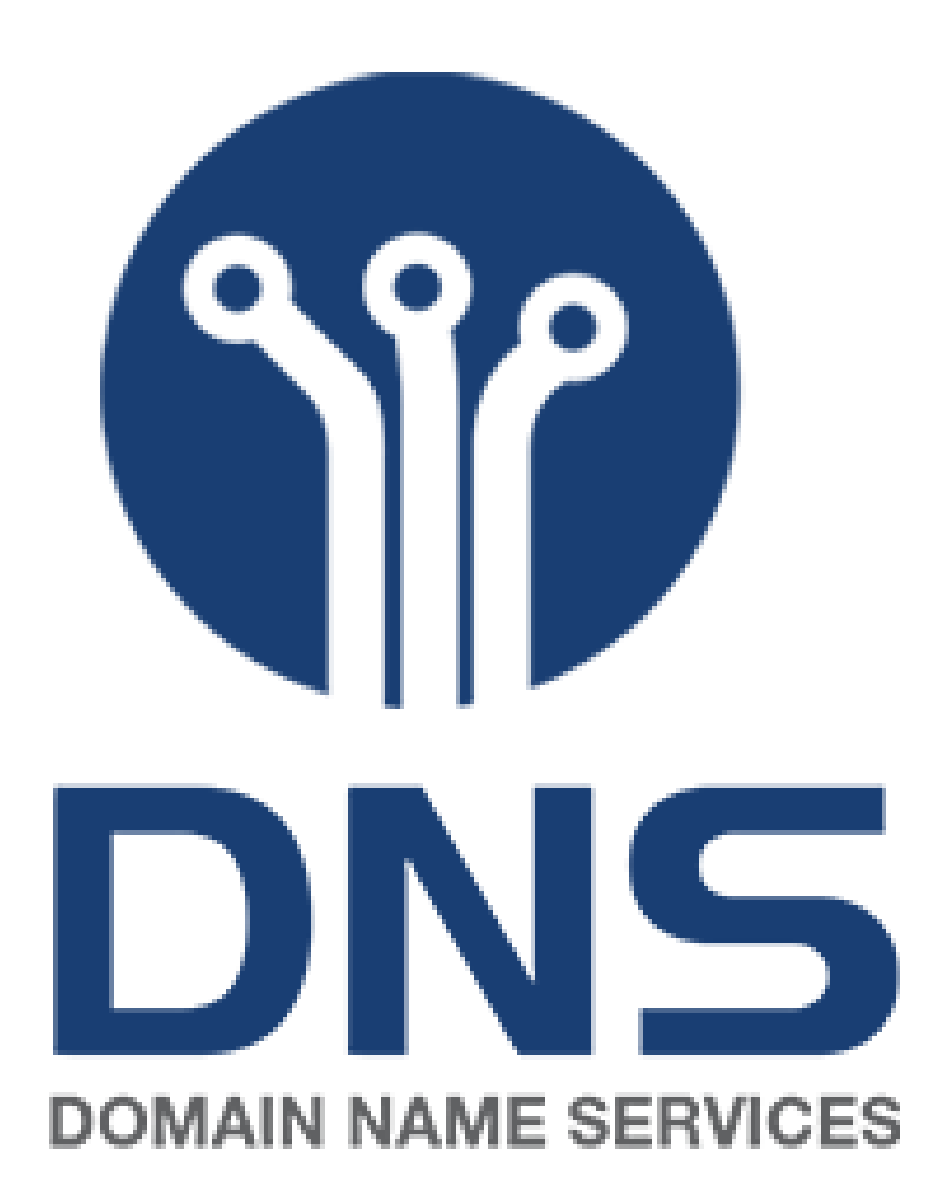

- Sous Windows, le fichier interrogé pour la résolution des noms de domaine est : C:\WINDOWS\system32\drivers\etc\host s
- Lorsque l'on ajoute un nom de domaine à l'adresse IP d'un site dans ce fichier, celle-ci sera accessible en tapant le nom de domaine dans le navigateur : exemple avec le site 192.168.100.43 du TP Wordpress que j'ai associé au nom de domaine clinique-lpfs.fr

|      | clinique.lpfs.fr      |                |           |         |      |
|------|-----------------------|----------------|-----------|---------|------|
| ٢    | clinique.lpfs.fr      |                |           |         |      |
| Q    | clinique.lpfs.fr - Re | cherche : Bing |           |         |      |
| Filt | rez votre recherche : | 🕑 Historique   | ☆ Favoris | Onglets | £\$3 |

# Modification du fichier e résolution des noms de domaine

|   | hosts - Bloc-notes                                                                                                    | -    |   | × |
|---|----------------------------------------------------------------------------------------------------|------|---|---|
|   | Fichier Edition Format Affichage Aide                                                                                                    |      |   |   |
|   | # Copyright (c) 1993-2009 Microsoft Corp.<br>#                                                                                               |      |   |   |
|   | ‴<br># This is a √ample HOSTS file used by Microsoft TCP/IP for Windows.                                                                     |      |   |   |
|   | #                                                                                                    |      |   |   |
|   | # This file contains the mappings of IP addresses to host names. Each<br># entry should be kent on an individual line. The IP address should |      |   |   |
|   | # be placed in the first column followed by the corresponding host name.                                                                     |      |   |   |
|   | # The IP address and the host name should be separated by at least one<br># space                                                            |      |   |   |
|   | # space.                                                                                                    |      |   |   |
|   | # Additionally, comments (such as these) may be inserted on individual                                                                       |      |   |   |
|   | # lines or following the machine name denoted by a # symbol.<br>#                                                                            |      |   |   |
|   | # For example:                                                                                                    |      |   |   |
|   | # 102 54 94 97 rhino acme com # source server                                                                                                |      |   |   |
|   | # 38.25.63.10 x.acme.com # x client host                                                                                                    |      |   |   |
|   | # localhost name resolution is handled within DNS itself                                                                                     |      |   |   |
|   | # 127.0.0.1 localhost                                                                                                    |      |   |   |
|   | # ::1 localhost                                                                                                    |      |   |   |
|   | 192.168.100.43 clinique-lpfs.fr                                                                                                    |      |   |   |
|   | <                                                                                                    |      |   | > |
|   | Ln 23, Col 37 100% Windows (CRLF)                                                                                                    | UTF- | 8 |   |
| ÷ | ර් 🔺 Non sécurisé   192.168.100.43 වි වි 🖓 🖓 🖓                                                                                               |      |   |   |
|   | CLINIQUE LPFS 👧                                                                                                    |      |   |   |
|   | 🔓 🛇 Cambrai, 59400 💊 06 38 56 70 42 🖻 contact-clinique@lpfs.com                                                                              |      |   |   |
|   |                                                                                                    |      |   |   |
|   |                                                                                                    |      |   |   |
|   |                                                                                                    |      |   |   |
|   |                                                                                                    |      |   |   |
|   |                                                                                                    |      |   |   |
|   |                                                                                                    |      |   |   |
|   |                                                                                                    |      |   |   |
|   |                                                                                                    |      |   |   |
|   | Bienvenue sur le site de la Clinique LPFS, votre partenaire de                                                                               |      |   |   |
|   | confiance pour des soins de qualité depuis 1981. Découvrez nos                                                                               |      |   |   |
| - | services, rencontrez notre équipe médicale et trouvez des                                                                                    |      |   |   |
|   | informations prátiques pour planifier votre visite. Nous sommes là                                                                           |      |   |   |
|   | pour vous, a chaque etape de voire parcours medical.                                                                                         |      |   |   |
|   |                                                                                                    |      |   |   |

#### Modification du fichier

• Lorsque l'on ajoute 127.0.0.1 (le localhost) devant un nom de domaine le site n'est plus accessible, exemple avec google.fr

| (i) https://www.google.fr                                |
|----------------------------------------------------------|
|                                                          |
| Désolé, impossible d'accéder à cette page.               |
| www.google.fr a refusé la connexion.                     |
| Essayez :                                                |
| Vérification de la connexion                             |
| Vérification du proxy et du pare-feu                     |
| ERR_CONNECTION_REFUSED                                   |
| Actualiser                                               |
| ✓ Détails                                                |
| is a sample HOSTS file used by Microsoft TCP/IP for Wind |
| file contains the mappings of IP addresses to host names |

# This file contains the mappings of IP addresses to host names # entry should be kept on an individual line. The IP address sh # be placed in the first column followed by the corresponding h # The IP address and the host name should be separated by at le # space.

# Additionally, comments (such as these) may be inserted on ind: # lines or following the machine name denoted by a '#' symbol.

#### # For example:

# This

| ŧ | 102.54.94.97 | rhino.acme.com | <pre># source server</pre> |
|---|--------------|----------------|----------------------------|
| ŧ | 38.25.63.10  | x.acme.com     | <pre># x client host</pre> |

# localhost name resolution is handled within DNS itself.

|   | 127.0.0.1 | localhost |
|---|-----------|-----------|
| ÷ | ::1       | localhost |

192.168.100.43 clinique-lpfs.fr 127.0.0.1 www.google.fr

#### **Bloquer ChatGPT**

• Pour bloquer ChatGPT, la démarche a suivre est la meme que pour google et le site sera inaccessible.

|              |   | q chatgpt - | Recherche          | ×          | openai.com     |          | ×  | +        |    |   |   |    |   | -   | Ð | ×          |
|--------------|---|-------------|--------------------|------------|----------------|----------|----|----------|----|---|---|----|---|-----|---|------------|
| $\leftarrow$ | С | ① http      | s://openai.com/ble | og/chatg   | pt/            |          |    |          | Aø | ☆ | Ф | £≡ | Ē | -86 |   | 0          |
|              |   |             |                    |            |                |          |    |          |    |   |   |    |   |     |   | Q          |
|              |   |             |                    |            |                |          |    |          |    |   |   |    |   |     |   |            |
|              |   |             | $\sim$             |            |                |          |    |          |    |   |   |    |   |     |   |            |
|              |   |             | $\bigcirc$         |            |                |          |    |          |    |   |   |    |   |     |   |            |
|              |   |             | ••                 |            |                |          |    |          |    |   |   |    |   |     |   | <b>X</b> * |
|              |   |             |                    |            |                |          |    |          |    |   |   |    |   |     |   | 0          |
|              |   |             | Désolé, i          | mpo        | ssible d'ao    | ccéder à | ce | tte page | ə. |   |   |    |   |     |   | 0          |
|              |   |             | openai.com a i     | efusé la i | connexion.     |          |    |          |    |   |   |    |   |     |   | *          |
|              |   |             | Essayez :          |            |                |          |    |          |    |   |   |    |   |     |   |            |
|              |   |             | Vérification       | de la con  | nexion         |          |    |          |    |   |   |    |   |     |   | +          |
|              |   |             | Vérification       | du proxy   | et du pare-feu |          |    |          |    |   |   |    |   |     |   |            |
|              |   |             | ERR_CONNECTION_F   | EFUSED     |                |          |    |          |    |   |   |    |   |     |   |            |
|              |   |             |                    |            |                |          |    |          |    |   |   |    |   |     |   |            |
|              |   |             | Actualiser         |            |                |          | 1  | ÷        |    |   |   |    |   |     |   |            |
|              |   |             |                    |            |                |          |    |          |    |   |   |    |   |     |   |            |
|              |   |             | ✓ Détails          |            |                |          |    |          |    |   |   |    |   |     |   |            |
|              |   |             | 20000              |            |                |          |    |          |    |   |   |    |   |     |   |            |
|              |   |             |                    |            |                |          |    |          |    |   |   |    |   |     |   | ŵ          |
|              |   |             |                    |            |                |          |    |          |    |   |   |    |   |     |   |            |

```
*hosts - Bloc-notes
                                                                             – 🗆 🗙
Fichier Edition Format Affichage Aide
#
# This file contains the mappings of IP addresses to host names. Each
# entry should be kept on an individual line. The IP address should
# be placed in the first column followed by the corresponding host name.
# The IP address and the host name should be separated by at least one
# space.
# Additionally, comments (such as these) may be inserted on individual
# lines or following the machine name denoted by a '#' symbol.
# For example:
      102.54.94.97
                    rhino.acme.com
                                               # source server
       38.25.63.10
                       x.acme.com
                                               # x client host
# localhost name resolution is handled within DNS itself.
       127.0.0.1
                       localhost
#
       ::1
                       localhost
       192.168.100.43 clinique-lpfs.fr
       127.0.0.1
                      www.google.fr
        87.98.154.146 www.btssio.fr
        127.0.0.1
                       openai.com
                                        Ln 26, Col 22
                                                        100% Windows (CRLF) UTF-8
```

#### Cache DNS

- La commande ipconfig /displaydns sert à afficher le contenu du cache de la resolution DNS
- La commande ipconfig /flushdns sert a vider le cache de resolution DNS. Cela peut permettre de faciliter le dépannage des erreurs DNS.

```
fe3cr.delivery.mp.microsoft.com
Nom d'enregistrement. : fe3cr.delivery.mp.microsoft.com
Type d'enregistrement : 5
Durée de vie . . . : 78
Longueur de données . : 8
Section . . . . . . : Réponse
Enregistrement CNAME : fe3.delivery.mp.microsoft.com
Nom d'enregistrement. : fe3.delivery.mp.microsoft.com
Type d'enregistrement : 5
Durée de vie . . . : 78
Longueur de données . : 8
Section . . . . . . . Réponse
Enregistrement CNAME : glb.cws.prod.dcat.dsp.trafficmanager.net
Nom d'enregistrement. : glb.cws.prod.dcat.dsp.trafficmanager.net
Type d'enregistrement : 1
Durée de vie . . . : 78
Longueur de données . : 4
Section . . . . . . : Réponse
Enregistrement (hôte) : 20.166.126.56
clinique-lpfs.fr
Aucun enregistrement de type AAAA
clinique-lpfs.fr
```

```
Nom d'enregistrement. : clinique-lpfs.fr
Type d'enregistrement : 1
Durée de vie . . . : 604205
Longueur de données . : 4
Section . . . . . . : Réponse
Enregistrement (ñôte) : 102.168.100.43
```

nregistrement (hôte) : 13.107.213.42

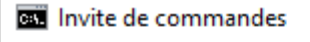

Microsoft Windows [version 10.0.19043.928] (c) Microsoft Corporation. Tous droits réservés. C:\Users\Windows>ipconfig /flushdns Configuration IP de Windows Cache de résolution DNS vidé. C:\Users\Windows>\_

## Nslookup

- Le poste client peut interroger un servuer DNS pour obtenir des informations de resolutions de noms. C'est-à-dire qu'il envoie une requête DNS au serveur pour obtenir l'IP associée au nom de domaine.
- Pour se faire il faut utiliser la commande nslookup, puis le nom de domaine, exemple avec google.fr

```
user@debian:~$ nslookup
> www.google.fr
Server: 8.8.8.8
Address: 8.8.8.8#53
```

Non-authoritative answer: Name: www.google.fr Address: 142.250.74.227 Name: www.google.fr Address: 2a00:1450:4007:80b::2003 > ■

## Nslookup

- La commande Nslookup permet d'interroger le serveur DNS pour avoir d'autres informations sur le domaine comme par exemple le serveur de messageries, de nom, le mode d'interrogation etc...
- Sur linux la commande est : **dig domaine aaa**

```
user@debian:~$ nslookup
> www.google.fr
Server: 8.8.8.8
Address: 8.8.8.8#53
Non-authoritative answer:
Name: www.google.fr
Address: 142.250.74.227
Name: www.google.fr
Address: 2a00:1450:4007:80b::2003
>
```

Par exemple pour obtenir le service de messagerie d'un domaine sur Windows on utilise la commande **set type=mx** ce qui donne :

| > set type=mx<br>> btssio.fr<br>Serveur : UnK<br>Address: 192.1 | nown<br>68.1.254                                       |
|-----------------------------------------------------------------|--------------------------------------------------------|
| Réponse ne fais                                                 | ant pas autorité :                                     |
| btssio.fr                                                       | MX preference = 1, mail exchanger = mx1.mail.ovh.net   |
| btssio.fr                                                       | MX preference = 100, mail exchanger = mx3.mail.ovh.net |
| btssio.fr                                                       | MX preference = 5, mail exchanger = mx2.mail.ovh.net   |

user@debian:~\$ dig www.google.fr aaaa

```
<>>> DiG 9.16.44-Debian <<>> www.google.fr aaaa
  global options: +cmd
  Got answer:
  ->>HEADER<<- opcode: QUERY, status: NOERROR, id: 51069
  flags: qr rd ra; QUERY: 1, ANSWER: 1, AUTHORITY: 0, ADDITIONAL: 1
  OPT PSEUDOSECTION:
 EDNS: version: 0, flags:; udp: 512
 : OUESTION SECTION:
 www.google.fr.
                                IN
                                       AAAA
  ANSWER SECTION:
                                               2a00:1450:4007:80b::2003
www.google.fr.
                        300
                               IN
                                       AAAA
  Query time: 24 msec
  SERVER: 8.8.8.8#53(8.8.8.8)
  WHEN: Wed Apr 17 15:03:41 CEST 2024
;; MSG SIZE rcvd: 70
```

#### Capture de Trame DNS

 Lorsque nous lançons une résolution du FQDN, avec la commande Nslookup après avoir vidé le cache local DNS avec la commande ipconfig /flushdns, nous pouvons constater que nous trouvons des trames DNS sur wireshark, l'adresse IP à laquelle est associée le FQDN pour www.btssio.fr est 185.156.80.7

| 227 20.707256 | 192.168.60.101 | 185.156.80.7 | DNS | 79 Standard query 0x0002 A btssio.fr.sio.local    |
|---------------|----------------|--------------|-----|---------------------------------------------------|
| 252 22.714821 | 192.168.60.101 | 185.156.80.7 | DNS | 79 Standard query 0x0003 AAAA btssio.fr.sio.local |